## Mapear uma unidade de rede (Público e Scanner)

## Windows 8.1 Pro

Quando você cria um atalho para uma pasta ou computador compartilhado em uma rede (também chamado de **mapeamento** de unidade de rede), pode obtê-lo em Computador ou no Windows Explorer sem ter que sempre procurar ou digitar o endereço de rede.

- 1. Para abrir Computador, clique no botão **Iniciar** e em **Computador**.
  - Mapear Unidade de Rede
    Que pasta de rede deseja mapear?
    Especifique a letra de unidade para a conexão e a pasta à qual vocé deseja se conectar:
    Unidade: Z
    Pasta:
    Pasta:
    Exemplo: \\servidor\compartilhamento
    Reconectar-se durante o logon
    Conectar usando credenciais diferentes
    Conecter-se a um site que pode ser usado para armatenar documentos e imagensConcluir Cancelar

2. Clique em **Mapear unidade de rede**.

A caixa de diálogo Mapear Unidade de Rede (Endereço do compartilhamento <u>\\10.16.0.6\public</u>) (<u>\\10.16.0.13\scan advsec01</u>)

3. Na lista **Unidade**, clique em uma letra da unidade.

Você pode escolher qualquer letra disponível.

4. Na caixa **Pasta**, digite o caminho da pasta ou do computador ou clique em **Procurar** para localizar a pasta ou o computador.

Para se conectar sempre que fizer logon no computador, marque a caixa de seleção **Reconectar-se durante o logon**.

5. Clique em **Concluir**.

Agora seu computador está conectado, ou mapeado, à unidade de rede.